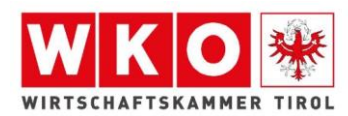

# Informationsblatt - Online-Prüfungsanmeldung

#### Registrierung zur Prüfung:

• Geben Sie den Link im Suchfeld ein: <u>www.tirol-pruefung.at</u>

| W Intranet Startseite WK Tirol | × | +                       |
|--------------------------------|---|-------------------------|
| ← → ♂ ଢ                        |   | Q www.tirol-pruefung.at |

Sie kommen auf die Startseite des Prüfungsservice der Wirtschaftskammer Tirol

• Online-Prüfungsanmeldung anklicken

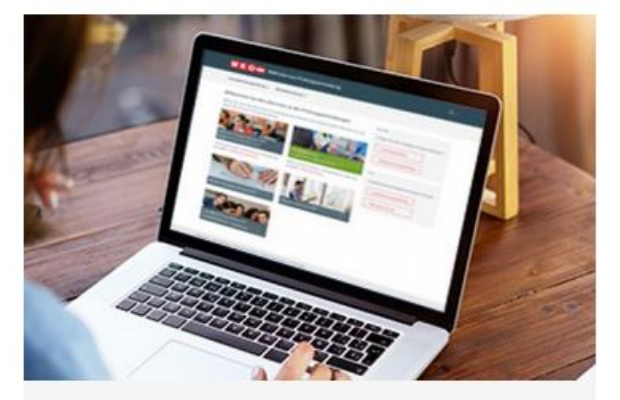

Online-Prüfungsanmeldung

Zur Lehrabschlussprüfung, Meisterprüfung oder weiteren Prüfungen anmelden

• Registrierung anklicken

### 1. Registrierung

Voraussetzung für die Online-Prüfungsanmeldung ist ein eigenes WKO Benutzerkonto. Hier kommen Sie zur Registrierung.

• Wählen Sie auf dieser Seite die Option "Zur Registrierung" aus.

» Zur Registrierung

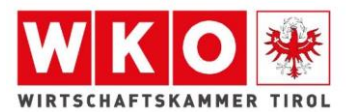

|                                                                                                    | Geben Sie Ihre Zugangsdaten ein:                                             |
|----------------------------------------------------------------------------------------------------|------------------------------------------------------------------------------|
| $\langle - + \rangle$                                                                                                    | - Vorname                                                                    |
| Registrieren                                                                                                    | - Nachname                                                                   |
| Vorname                                                                                                    | <ul> <li>E-Mail-Adresse:</li> <li>Ihre persönliche E-Mail-Adresse</li> </ul> |
| Nachname                                                                                                    | - Passwort:                                                                  |
| E-Mail Adresse                                                                                                    | Passwort kann von Ihnen ausgewahlt<br>werden.                                |
| Passwort                                                                                                    | Bitte beachten: Das Passwort wird<br>für jeden weiteren Einstieg benötigt    |
| en Sie ein Passwort mit mindestens 10 Zeichen ein. Es muss<br>Groß- und Kleinbuchstaben, Zahlen und Sonderzeichen<br>tehen. Das Passwort kann nur alle 24 Stunden geändert<br>den. | Klicken Sie auf den Button                                                   |
| Passwort wiederholen                                                                                                    | Registrieren                                                                 |
| Geburtsdatum                                                                                                    |                                                                              |
| us Geburtsdatum wird nicht veröffentlicht und dient der<br>ndeutigen Identifikation.                                                                                               |                                                                              |
| Ich bin ein Mensch                                                                                                    |                                                                              |
| FriendlyCaptcha 🖉                                                                                                    |                                                                              |
| lit Klick auf "Registrieren" bestätigen Sie, dass Sie die<br><u>Nutzungsbedingungen</u> gelesen und akzeptiert haben.                                                              |                                                                              |
| Registrieren                                                                                                    |                                                                              |
|                                                                                                    |                                                                              |

• Anschließend erhalten Sie per Mail Ihre Zugangsdaten für die Anmeldung zur Prüfung.

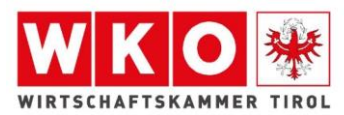

### Anmeldung zur Prüfung:

• Geben Sie folgenden Link ein: <u>www.tirol-pruefung.at</u>

Sie kommen auf die Startseite des Prüfungsservice der Wirtschaftskammer Tirol

• Online-Prüfungsanmeldung anklicken

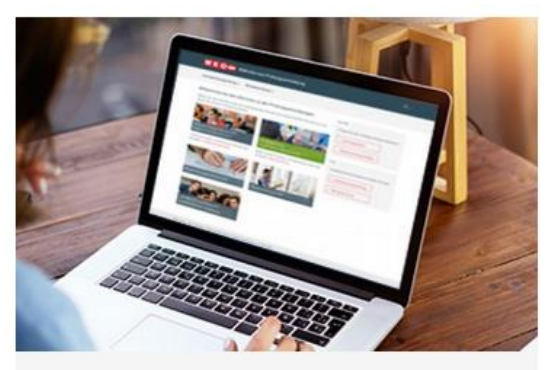

Online-Prüfungsanmeldung Zur Lehrabschlussprüfung, Meisterprüfung oder weiteren Prüfungen anmelden

• Anmeldung anklicken

## 2. Anmeldung

Hier kommen Sie zur Prüfungsanmeldung.

• Melden Sie sich mit Ihren Zugangsdaten an, welche Sie über Ihre Registrierung erhalten haben.

| Anmelden                                      |  |  |  |
|-----------------------------------------------|--|--|--|
| E-Mail Adresse                                |  |  |  |
| Passwort                                      |  |  |  |
| Angemeldet bleiben <u>Passwort vergessen?</u> |  |  |  |
| Anmelden                                      |  |  |  |
| oder anmelden mit                             |  |  |  |
| R III                                         |  |  |  |
| Handy-Signatur,<br>Bürgerkarte                |  |  |  |

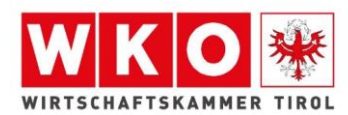

• Hier gelangen Sie zur Auswahl der Prüfungsmöglichkeiten.

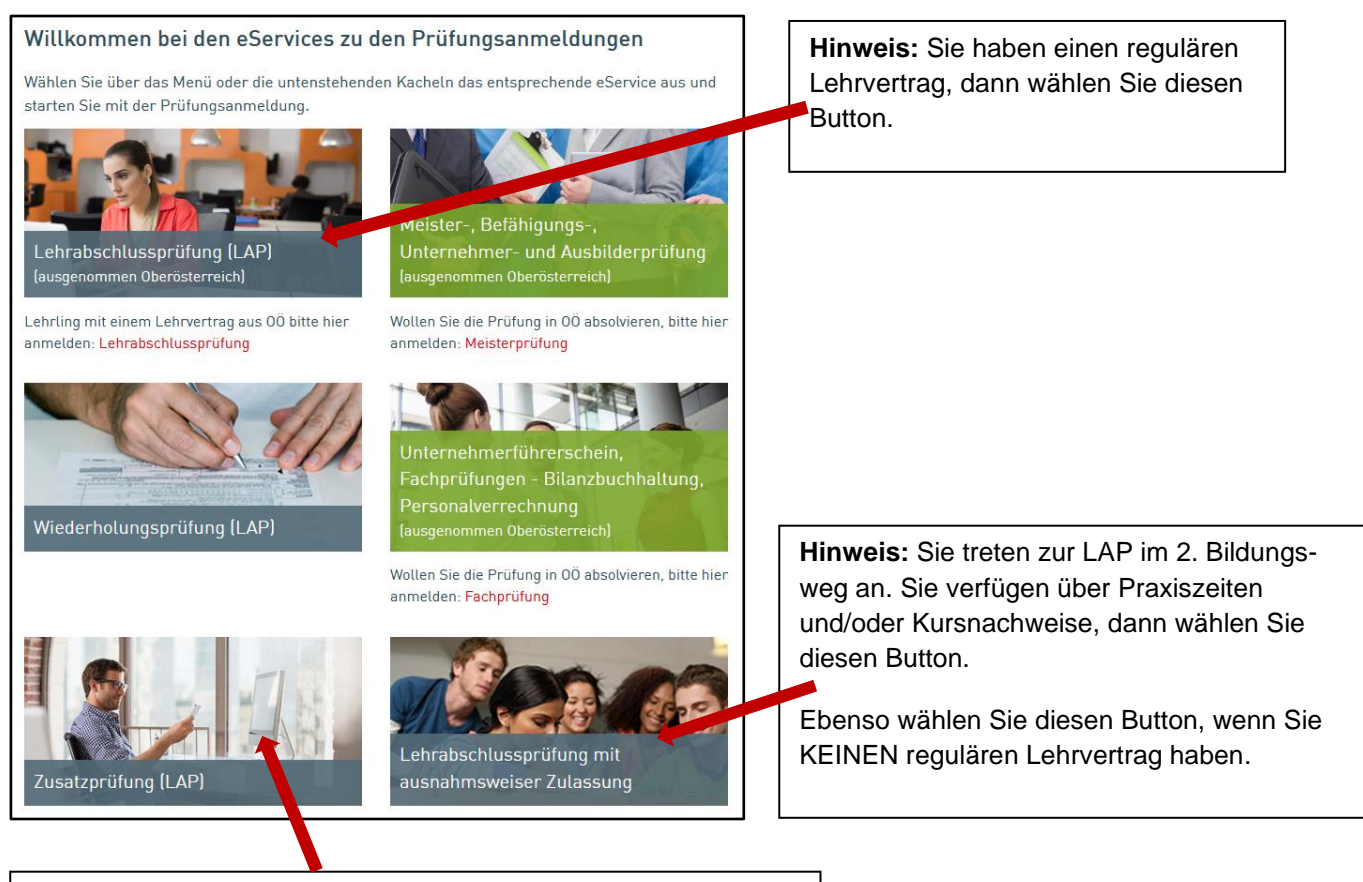

**Hinweis:** Sie haben bereits eine Lehrabschlussprüfung in einem verwandten Beruf absolviert oder eine berufsbildende Schule abgeschlossen, welche die Lehrzeit ersetzt, dann wählen Sie diesen Button.